适用场景:用户根据个人使用习惯,设置SAP报表的默认布局,如:字段顺序、数量金额汇总、小计汇总、 筛选报表结果等;

设置步骤:1,在任意SAP报表界面,设置个人需要的报表布局;

| □ 列表(L) 编辑(E) 转到(G) 视图(I) 设置(S) 系统(Y) 帮助(H) |       |      |          |              |               |               |         |             |             |         |      |      |          |      |        |     |             |    |
|---------------------------------------------|-------|------|----------|--------------|---------------|---------------|---------|-------------|-------------|---------|------|------|----------|------|--------|-----|-------------|----|
| Ø                                           |       |      | •        | « 📙 I        | a 🙆           | <b>R</b>   🚔  | ៣ ២ 🛛   | <b>11</b> 1 | 1 I 🗖 🗖 I 🕻 |         |      |      |          |      |        |     |             |    |
|                                             |       |      | 予前过      | 先            | 汇思、           | 小计            |         |             |             | 保存布局    |      |      |          |      |        |     |             |    |
| - A                                         | 料清    | 単    | ( 1      |              | 1             |               |         |             |             |         |      |      |          |      |        |     |             |    |
| 9                                           | iii 🚯 | 88   | 1 7 I    | 7 8          | 2 🌿           | Ø 1           | ) 🍜 🖹 ' | 🐨 🍬 🚹       | • • • • •   | 10.5*7  |      |      |          |      |        |     |             |    |
| 昆                                           | 品牌    | 产品组  | 物料编码     | 物料措计         | * <b>(</b> 内部 | )             |         |             |             |         | 折算率  | 物料类型 | 2 物料类型描述 | 土制造商 | 生命周期描述 | 生产线 | 首次出货日期 创建日期 | 可售 |
|                                             | 韩束    | 01   | 2222     | test11       |               |               |         |             |             |         | 0.00 | Z001 | 上美成品     | TEST | 未上市    |     | 2023.06.2   | 26 |
|                                             | 客户自有  | ī 05 | 10000001 | LACELL       | ER深海          | 之蓝系列          | 之海洋深居   | 层水260ml     |             |         | 1.00 | Z001 | 上美成品     |      | 下市     |     | 2015.08.2   | 22 |
|                                             | 客户自有  | ī 05 | 1000002  | 花园水          | 業清透           | §容霜40         | nl      |             |             |         | 1.00 | Z001 | 上美成品     |      |        |     | 2015.08.2   | 23 |
|                                             | 客户自有  | ī 05 | 10000003 | 青春樹村         | 熨礼盒           |               |         |             |             |         | 0.00 | Z001 | 上美成品     |      |        |     | 2015.08.2   | 23 |
|                                             | 客户自有  | ī 05 | 10000004 | 沙漠玫珠         | 鬼系列神          | 盒             |         |             |             |         | 0.00 | Z001 | 上美成品     |      |        |     | 2015.08.2   | 23 |
|                                             | 客户自有  | 05   | 10000005 | 沙漠玫珠         | 鬼亮采作          | 七妆水150        | )ml     |             |             |         | 1.00 | Z001 | 上美成品     |      | 下市     |     | 2015.08.2   | 23 |
|                                             |       |      | 10000006 | 沙漠玫珠         | 鬼滋润日          | 見霜40ml        | 999     |             |             |         | 1.00 | Z001 | 上美成品     |      |        |     | 2015.08.2   | 23 |
|                                             | 客户自有  | ī 05 | 10000007 | 沙漠玫珠         | 鬼锁水面          | 面膜25ml        | 5       |             |             |         | 1.67 | Z001 | 上美成品     |      |        |     | 2015.08.2   | 23 |
|                                             | 客户自有  | ī 05 | 1000008  | 222222       | 玫瑰水           | 凝滋养花          | 贈精华水(   | (极润亮白)      | 200ml       |         | 1.00 | Z001 | 上美成品     |      |        |     | 2015.08.2   | 23 |
|                                             | 客户自有  | ī 05 | 10000009 | 静佳Jpl        | us玫瑰          | 水凝滋养          | 花瓣精华水   | (极润亮白       | ) 30ml      |         | 1.00 | Z001 | 上美成品     |      |        |     | 2015.08.2   | 23 |
|                                             | 客户自有  | ī 05 | 10000010 | 闪钻盈油         | 闰精华彩          | 100ml         |         |             |             |         | 1.00 | Z001 | 上美成品     |      |        |     | 2015.08.2   | 23 |
|                                             | 客户自有  | ī 05 | 10000011 | 保湿卷          | 围弹力制          | 5180ml        |         |             |             |         | 1.00 | Z001 | 上美成品     |      | 下市     |     | 2015.08.2   | 23 |
|                                             | 客户自有  | ī 05 | 10000012 | 水漾修          | 户发妆力          | k250ml        |         |             |             |         | 1.00 | Z001 | 上美成品     |      |        |     | 2015.08.2   | 23 |
|                                             | 客户自有  | ī 05 | 10000013 | 花漾头发         | 支香氛1          | 00ml          |         |             |             |         | 1.00 | Z001 | 上美成品     |      |        |     | 2015.08.2   | 23 |
|                                             | 客户自有  | ī 05 | 10000014 | 柠檬嫩的         | 白滋润而          | li膜25ml       |         |             |             |         | 0.33 | Z001 | 上美成品     |      |        |     | 2015.08.2   | 23 |
|                                             | 客户自有  | ī 05 | 10000015 | <b>猕猴桃</b> / | 與颜紧到          | 文面膜25r        | nl      |             |             |         | 0.33 | Z001 | 上美成品     |      | 下市     |     | 2015.08.2   | 23 |
|                                             | 客户自有  | ī 05 | 10000016 | 葡萄庚酮         | 頭面膜2          | 5ml           |         |             |             |         | 0.33 | Z001 | 上美成品     |      |        |     | 2015.08.2   | 23 |
|                                             | 客户自有  | ī 05 | 10000017 | 草莓清清         | 新控油面          | 盲膜25ml        |         |             |             |         | 0.33 | Z001 | 上美成品     |      |        |     | 2015.08.2   | 23 |
|                                             | 客户自有  | ī 05 | 10000018 | 苹果亮的         | 白水润面          | 面膜25ml        |         |             |             |         | 0.33 | Z001 | 上美成品     |      |        |     | 2015.08.2   | 23 |
|                                             | 客户自有  | 05   | 10000019 | 水果诱!         | の面膜           | Mail 25ml     | 5片      |             |             |         | 1.67 | Z001 | 上美成品     |      |        |     | 2015.08.2   | 23 |
|                                             | 客户自有  | ī 05 | 10000020 | 水果诱:         | <b>6 果</b> 沁  | 沐浴护肤          | 套组: 菠萝  | 亮白沐浴水       | 晶300ml+菠萝列  | 电冻凝乳80m | 2.00 | Z001 | 上美成品     |      |        |     | 2015.08.2   | 23 |
|                                             | 客户自有  | ī 05 | 10000021 | 水果诱!         | 感黄瓜町          | <b>睡眠面膜</b> 1 | 80ml    |             |             |         | 1.00 | Z001 | 上美成品     |      |        |     | 2015.08.2   | 23 |

2,点击保存布局按钮,录入布局名称和布局描述。

| Sap<br>基本<br>上ast 作:<br>2023/11/30<br>06:13<br>认<br>而<br>局设<br>置 | //wiki.chicmax.net/doku. | php?id=sap%E5%9F%BA%E6%9C%AC%E6%93%8D%E4%BD%9C:%E6%8A%A5%E8% | A1%A8%E9%BB%98%E8%AE%A49 | 6E5%B8%83% | 5%B1%80%E8%AE% | 6BE%E79    | %BD%AE&rev=1701 | 1324795     |
|------------------------------------------------------------------|--------------------------|--------------------------------------------------------------|--------------------------|------------|----------------|------------|-----------------|-------------|
| ビ 列表(L)                                                          | 编辑(E) 转到                 | (G) 视图(I) 设置(S) 系统(Y) 帮助(H)                                  |                          |            |                |            |                 |             |
|                                                                  | •                        |                                                              | 0 -                      |            |                |            |                 |             |
| 物料清                                                              | 単                        |                                                              |                          |            |                |            |                 |             |
| ्र 🖬 🤣                                                           | B 🖪 🛓 Ŧ                  | 🖓 🚳 🛯 🎽 🍈 🖄 🦑 🕼 🐨 🍬 🚹 🎟 🖽 📆                                  | 10.5*7                   |            |                |            |                 |             |
|                                                                  | 立口伯 桂料仲2                 |                                                              | 化管索                      | *复数 米田     | 1 杨润米田(牡油)     | 制造         | 十一日期描述          | <b>小</b> 立4 |
| 4 60万平                                                           | 01 2222                  | 3 137年7日2年(ドソロド)<br>test11                                   |                          | 7001       | 上羊成品           | 利迫<br>TFST | 主中同期抽应          | 主广系         |
| 安白白石                                                             |                          | (65(11                                                       | 0.00                     | 2001       | 二美成品           | IL51       | 下市              |             |
| 客户自有                                                             | 医另仔为                     |                                                              |                          |            | 羊成品            |            | 1.15            |             |
| 室 户 白 才                                                          | 当前本目                     | /60002660 ( 全島陳商島明知 )                                        |                          |            | 美成品            |            |                 |             |
| 安白白水                                                             | 目的加加                     | 70002000 ( 主面/座向面/934 7                                      |                          |            | 羊成品            |            |                 |             |
| 安白白石                                                             |                          |                                                              |                          |            | 羊成品            |            | 下市              |             |
| 17 17                                                            | 保存 另                     | 存为                                                           |                          |            | 羊成只            |            | 1.05            |             |
| 安白白丸                                                             |                          |                                                              |                          |            | 美成只            |            |                 |             |
| 合厂日1<br>安古石1                                                     |                          |                                                              |                          |            | 美成面            |            |                 |             |
| 合广日1<br>安白白1                                                     |                          |                                                              |                          |            | <u> </u>       |            |                 |             |
| 合尸日1<br>安白白1                                                     |                          |                                                              |                          |            | 天 八 m m + 亡 口  |            |                 |             |
| 各户目作                                                             | 格式                       | <sup>1</sup> 布局描述                                            | 缺省设置                     |            | 実成面            |            | <b>T</b> +      |             |
| 各户目有                                                             | /60002660                | 全品牌商品明细                                                      |                          |            | 美成品            |            | Ŀф              |             |
| 各户目1                                                             | /Δ                       | PETKANG                                                      | •                        | <b>T</b>   | 美成品            |            |                 |             |
| 各户目4                                                             |                          | /ABB 主教提                                                     |                          |            | 美成品            |            |                 |             |
| 客户目在                                                             | /ABC                     |                                                              |                          |            | 美成品            |            |                 |             |
| 客户自有                                                             |                          | /エめになった                                                      |                          |            | 美成品            |            | 下市              |             |
| 客户自有                                                             | ICCC                     |                                                              |                          |            | 美成品            |            |                 |             |
| 客户自有                                                             | / <u>/(()</u>            | <u></u>                                                      |                          |            | 美成品            |            |                 |             |
| 客户自有                                                             | <u>/COOP</u>             |                                                              |                          | _          | 美成品            |            |                 |             |
| 客户自有                                                             | <u>/CXF</u>              | 100                                                          |                          | _          | 美成品            |            |                 |             |
| 客户自有                                                             | /HH<br>/DIV              |                                                              |                          | _          | 美成品            |            |                 |             |
| 客户自有                                                             | <u>/PJY</u>              | (P)Y                                                         |                          |            | 美成品            |            |                 |             |
| 客户自有                                                             | /PMC                     | <u> </u>                                                     |                          | -          | 美成品            |            | 下市              |             |
| 客户自有                                                             | /PRICE                   | price                                                        |                          |            | 美成品            |            |                 |             |
| 客户自有                                                             | /PSR                     | 工業9接号田                                                       |                          | 1          | 美成品            |            |                 |             |
| 客户自有                                                             |                          |                                                              | 人们间以A~Z于可开;              | *          | 美成品            |            |                 |             |
| 客户自有                                                             | 布局                       | A默认布局                                                        |                          |            | 美成品            |            |                 |             |
| 客户自有                                                             | 名称:                      | 默认布局测试                                                       |                          |            | 美成品            |            |                 |             |
| 客户自有                                                             |                          |                                                              | 152 d + c +              | 1          | 美成品            |            |                 |             |
| 客户自有                                                             |                          |                                                              | 选择特定于用                   | HH         | 美成品            |            |                 |             |
| 客户自有                                                             |                          |                                                              |                          |            | 美成品            |            |                 |             |
| 客户自有                                                             |                          |                                                              |                          |            | 美成品            |            |                 |             |
| 客户自有                                                             |                          |                                                              |                          | -          | ★ 美成品          |            |                 |             |
| (m) + 4 +                                                        | 105 100000               |                                                              | 1.00                     | 7004       | **             |            |                 |             |

3,按上述设置完毕后,下次执行报表时系统默认使用设置后的布局;如果用户保存了多个布局也可单击 【选择布局】按钮更换布局;全局布局里其他用户的布局,可以使用勿更改 3/3

## ▷ 列表(L) 编辑(E) 转到(G) 视图(L) 设置(S) 系统(Y) 帮助(H) ⊘ ▼ □ □ □ □ □ □ □ □ □ □ □ □ □ □ □ □ □ □ □ □ □ □ □ □ □ □ □ □ □ □ □ □ □ □ □ □

## 物料清单

## 영 🖩 🔁 | 🗟 🗟 📮 🖓 🖓 | 🖀 🌿 | 🖓 | 🖄 🦑 🕒 🐨 🍬 🔚 🖽 🖽 🗐 10.5\*7 |

| ₿. | 品 | 牌 产品组     | 物料维码 物料描述(内部) |   |      | 折笛家 | 物料类型 | 物料类型描述 | 制造   | 生命所 |
|----|---|-----------|---------------|---|------|-----|------|--------|------|-----|
|    | 韩 | [1] 选择布局  |               |   |      | ×   | Z001 | 上美成品   | TEST | 未上ī |
|    | 꼍 |           |               | 7 |      |     | Z001 | 上美成品   |      | 下市  |
|    | 窘 | 布局设直      | 全局            | • |      |     | Z001 | 上美成品   |      |     |
|    | 꼍 |           |               |   |      |     | Z001 | 上美成品   |      |     |
|    | 窘 | 格式        | ▲ 布局描述        |   | 缺省设置 |     | Z001 | 上美成品   |      |     |
|    | 窘 | /60002660 | 全品牌商品明细       |   | ¥    |     | Z001 | 上美成品   |      | 下市  |
|    |   | /A        | PEIKANG       |   |      | Ψ.  | Z001 | 上美成品   |      |     |
|    | 窘 | /ABB      | /ABB主数据       |   |      |     | Z001 | 上美成品   |      |     |
|    | 窘 | /ABC      | /ABC          |   |      |     | Z001 | 上美成品   |      |     |
|    | 窘 | /CAIWU    | /主数据核对        |   |      |     | Z001 | 上美成品   |      |     |
|    | 窘 | /CCC      | CCC           |   |      |     | Z001 | 上美成品   |      |     |
|    | 窘 | /COOP     | zt            |   |      |     | Z001 | 上美成品   |      | 下市  |
|    | 窘 | /CXF      | <br>oxf       |   |      |     | Z001 | 上美成品   |      |     |
|    | 窘 | /HH       | /HH           |   |      |     | Z001 | 上美成品   |      |     |
|    | 窘 | /PJY      | /PJY          |   |      |     | Z001 | 上美成品   |      |     |
|    | 窘 | /PMC      |               |   |      |     | Z001 | 上美成品   |      | 下市  |
|    | 꼍 | /PRICE    | price         |   |      |     | Z001 | 上美成品   |      |     |
|    | 窘 | /PSB      | 主教据专用         |   |      |     | Z001 | 上美成品   |      |     |
|    | 讆 | /RAINIE   | Master data 1 |   |      |     | Z001 | 上美成品   |      |     |
|    | 窘 | /SHUICHI  | /shuichi      |   |      |     | Z001 | 上美成品   |      |     |
|    | 窘 | /WL       | WL勿改动         |   |      |     | Z001 | 上美成品   |      |     |
|    | 窘 | /WPE      | CCC           |   |      | -   | Z001 | 上美成品   |      |     |
|    | 窘 | /7RO      | /200          |   |      | -   | Z001 | 上美成品   |      | 下市  |
|    | 窘 |           |               |   |      |     | Z001 | 上美成品   |      |     |
|    | 酒 |           |               |   |      | 🖌 🗙 | Z001 | 上美成品   |      |     |
|    | 2 |           |               |   |      |     | 7001 | 上羊成品   |      |     |

From: http://wiki.chicmax.net/ - 上美IT WIKI

Permanent link: http://wiki.chicmax.net/doku.php?id=sap%E5%9F%BA%E6%9C%AC%E6%93%8D%E4%BD%9C:%E6%8A%A5%E8%A1%A8%E9%BB%98%E8%AE%A

Last update: 2023/11/30 06:13

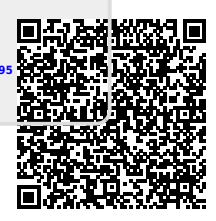